# Pasos para realizar el desbloqueo de canales en equipos

SmartBox & Minibox

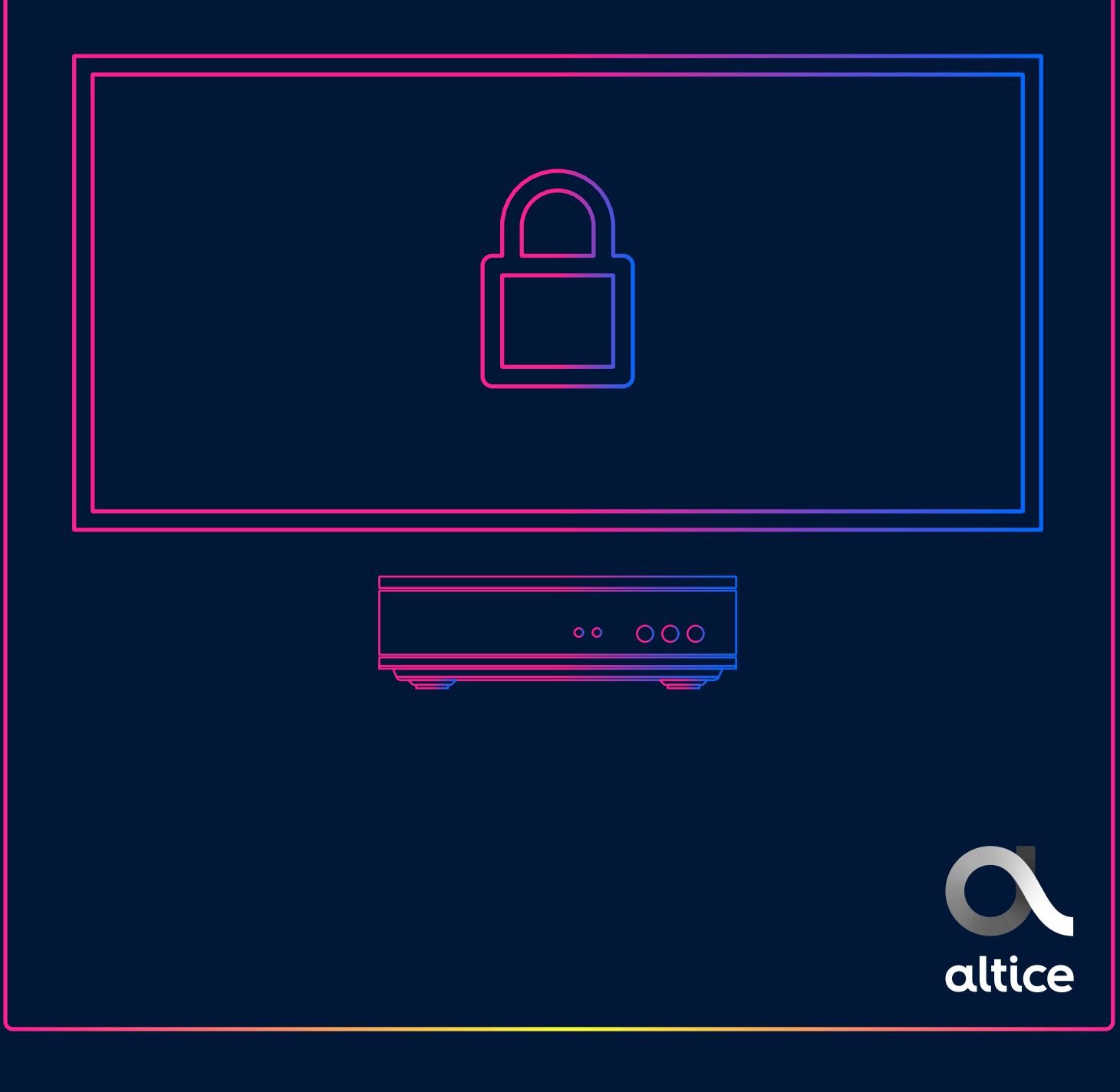

#### Presionar el botón de **"menú"** en su control.

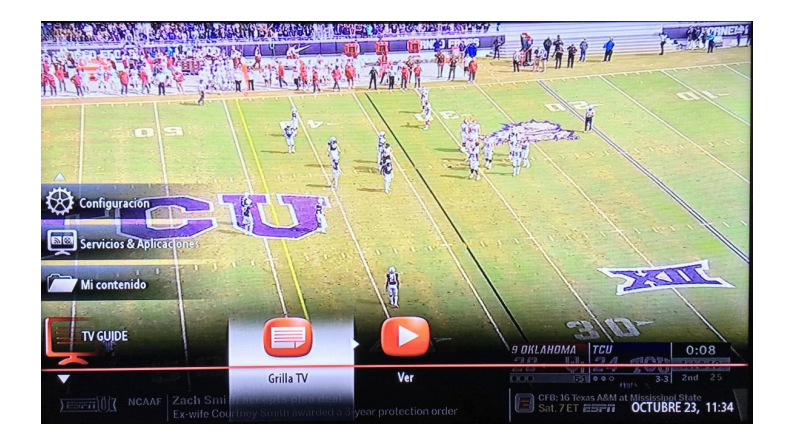

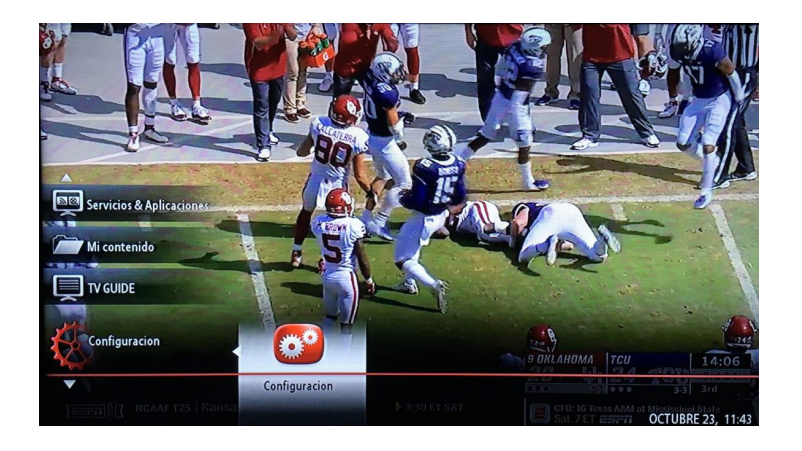

Colocarse en la pestaña de **"Configuración"** y seleccionar la opción de configuración.

#### Colocarse en la pestaña de seguridad y presionar **"Select"**

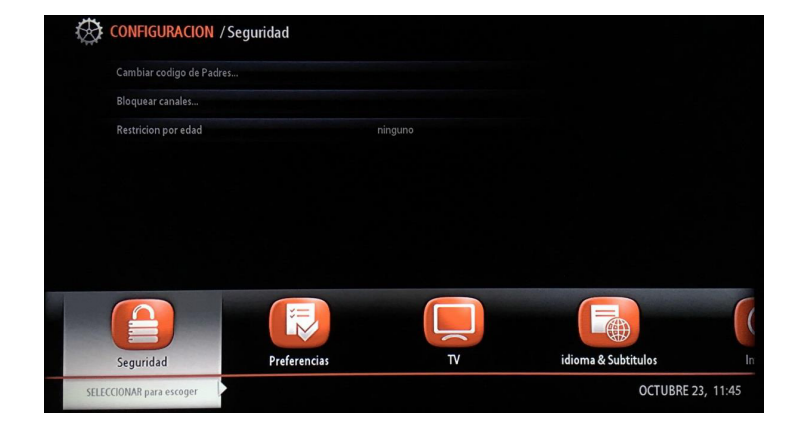

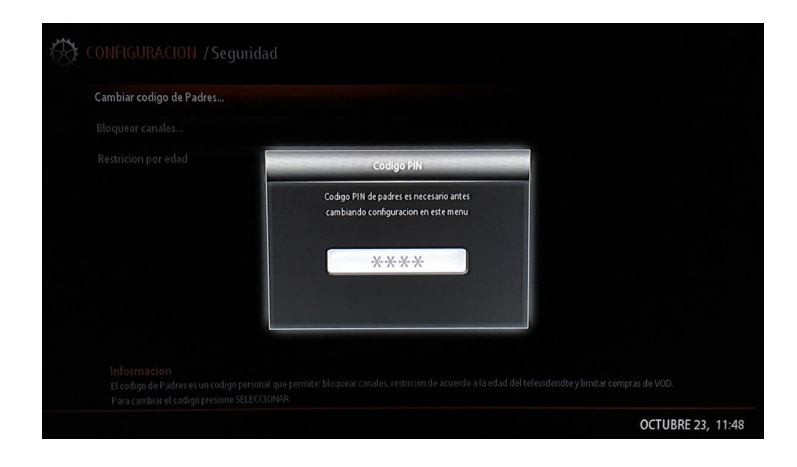

### Digitar el código de seguridad por defecto **"1234"**.

| Cambiar codigo de Padres |         |
|--------------------------|---------|
| Bloquear canales         |         |
| Restricion por edad      | ninguno |
|                          |         |
|                          |         |
|                          |         |
|                          |         |
|                          |         |
|                          |         |
|                          |         |

## Colocarse en **"bloqueo** canales" y seleccionar.

En la columna izquierda estarán ubicados los canales disponibles para bloquear. Para hacerlo, solo se debe presionar **"SELECT"** 

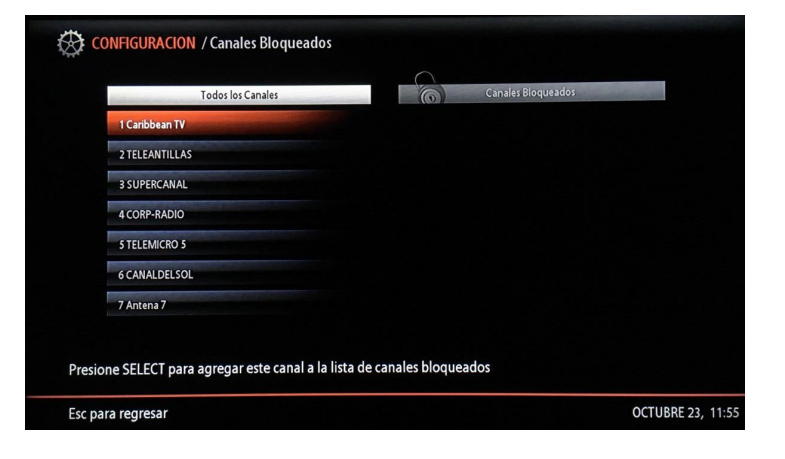

En la **columna derecha** estarán añadidos los canales que haya seleccionado para ser bloqueados.

| 1 Caribbean IV | l Caribbean IV |
|----------------|----------------|
| 2 TELEANTILLAS |                |
| 3 SUPERCANAL   |                |
| 4 CORP-RADIO   |                |
| 5 TELEMICRO 5  |                |
| 6 CANALDELSOL  |                |
| 7 Antena 7     |                |
|                |                |
|                |                |

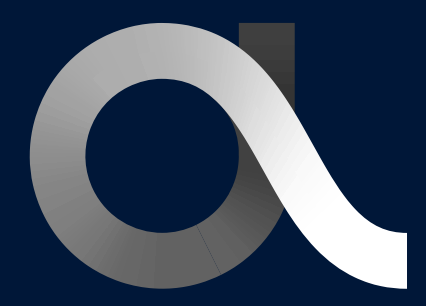

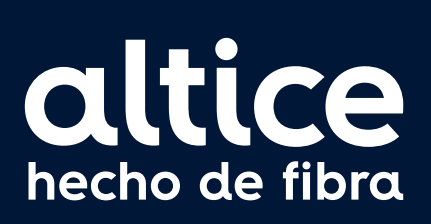

altice.com.do